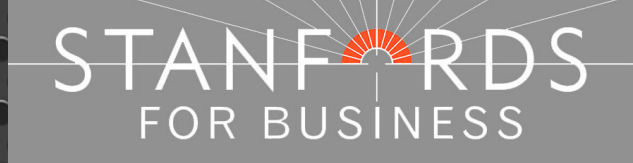

# **Stanfords Portal**

# Quick Guide for Vector Data

Stanfords 20-22 Shelton Street London WC2H 9JJ T: 0330 912 7435 / 0161 507 7207 E: <u>business@stanfords.co.uk</u>

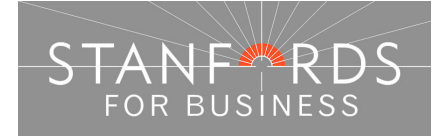

- 2 -

## Contents -

| OS MasterMap Vector Data – Order Options                                        | 3  |
|---------------------------------------------------------------------------------|----|
| Stanfords Portal – Locate Your Area                                             | 5  |
| Ordnance Survey View Charges                                                    | 5  |
| Order OS MasterMap Vector – Pre-defined Areas                                   | 10 |
| Order OS MasterMap Vector – Draw Irregular Polygon                              | 11 |
| Order OS MasterMap vector – specify height/width dimensions (CAD or GIS)        | 12 |
| Order OS MasterMap vector - Top left/Bottom right coordinates (CAD or GIS Data) | 13 |
| Order OS MasterMap Vector – Draw Square box                                     | 14 |
| Order OS MasterMap vector – Upload Shapefile (CAD or GIS<br>Data)               | 15 |

3 -

### OS MasterMap Vector Data – Order Options

Customers can order OS MasterMap Vector data in Stanfords Portal for standard CAD software (dwg/dxf files) or advanced CAD software/GIS systems (ESRI Shapefile).

For both output options, customers can order data by using the pre-defined order area options or user defined options shown below the map window & in the tools panel:

- Draw a box
- Draw a polygon
- Specify height/width
- Specify Top Left / Bottom Right coordinates

Quick guide instructions on how to order as above are included in this document. A full User Guide showing screenshots / more detailed instructions can be downloaded from Stanfords Portal homepage.

#### This section details the two different preview options when purchasing OS MasterMap Vector data:

- With Large Scale Map preview. £0.75 for 36 hectare view & additional £0.75 for additional 36 hectare preview.
- No Large Scale Map preview. Define your order area by previewing only the OS Streetview (1:10k) mapping (ideal for ordering large areas of data).
- 1. Order with Large Scale Preview

Log in to Stanfords Portal & enter your search criteria e.g. postcode in the field provided & click search. Choose your Site Centre by clicking the Site Centre button adjacent to your required address below the mapping.

Expand required product Category e.g. Map & Height Data for CAD/Vectorworks & the product OS MasterMap Vector (All CAD systems).

Click OK to accept the £0.75 view charge to view 36 hectares of MasterMap.

If your area of interest is shown within the 36 hectare view area then define your order & area & complete your order as required.

If you need to view more than the 36 hectares shown to define your order area click the Zoom out icon in the top left of the map window –

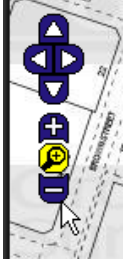

Continue to zoom out in this way until the map window shows a zoomed out view of your 36 hectare view area & a message is displayed asking if you want to pay an additional £0.75 view charge to view a 72 hectare area (additional 36 hectares).

By clicking OK you can then pan around the 72 hectare area to define your order, clicking cancel means you can only view the original 36 hectare area.

#### 2. Order with No Large Scale Map Preview (and therefore no OS preview charges)

This option is ideal for those orders where the users know what area they would like the mapping to cover and therefore don't need to preview the extents in the large scale detail prior to purchase. However please note that once this option has been selected it is not possible to change one's mind and simply switch the large scale preview on. To do this one would have to select the standard OS MasterMap Vector option from the product menu and re-draw the required area again from scratch.

Log in to Stanfords Portal & enter your search criteria e.g. postcode in the field provided & click search. Choose your Site Centre by clicking the Site Centre button adjacent to your required address below the mapping.

Expand required product Category e.g. Map & Height Data for CAD/Vectorworks & OS MasterMap Vector Without Preview (All CAD Systems).

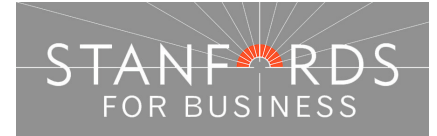

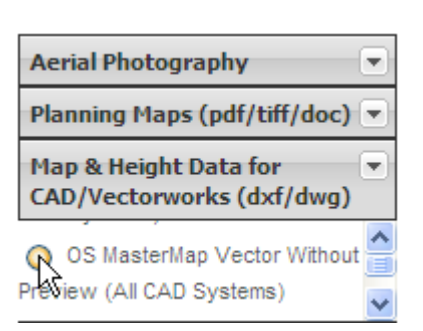

OS Streetview Mapping is then displayed in the map window. Any of the order options below the mapping can then be selected; the example shown below is User Defined Area & the Draw Polygon tool –

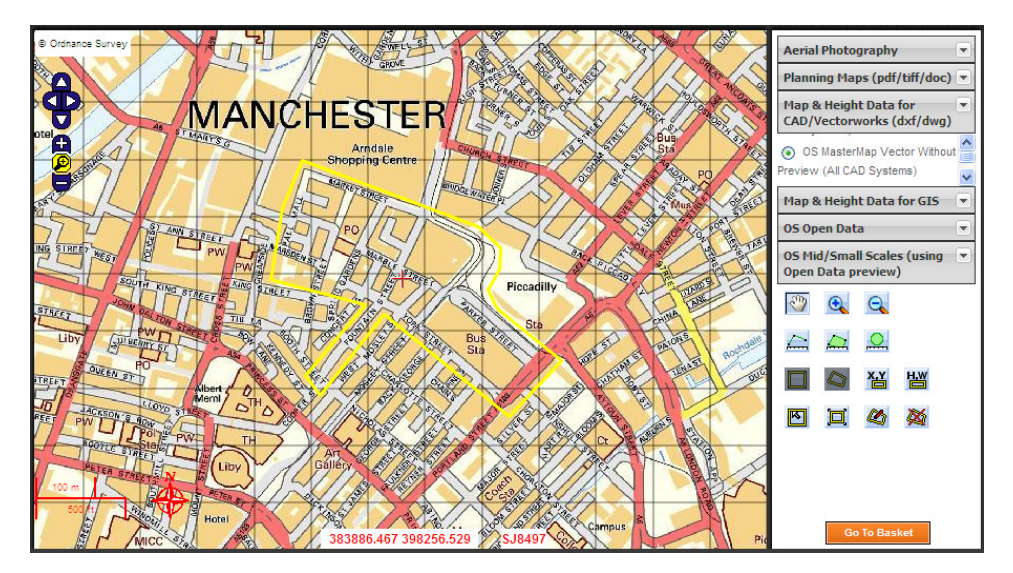

Complete your order by obtaining a price, Add to Basket, Go to Basket, choose file type from the Order format dropdown, pay at the checkout stage & then download your order from the Order History section of your Portal account.

For more detailed instructions on ordering products see the required product quick guide below or the full Stanfords Portal User Guide from Stanfords Portal homepage.

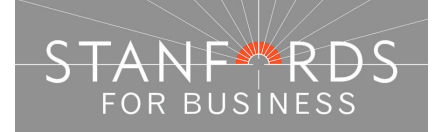

- 5 -

### Stanfords Portal – Locate Your Area

Log in to Stanfords Portal with the email address & password used for registration.

There are 6 options for locating an area in Stanfords Portal.

The Search tab is the first screen shown following log on & the 'Choose an area' dropdown shows these options for locating your area -

| <b>Q</b> Choose an area:      |
|-------------------------------|
| Postcode 💌                    |
| Postcode                      |
| House/Property                |
| Address Free Text             |
| Coordinates                   |
| OS National Grid              |
| Define Area by ESRI Shapefile |

#### Ordnance Survey View Charges

Every time a customer of Stanfords views OS large scale mapping online e.g. OS MasterMap Mono / Colour or OS MasterMap Vector (All CAD Systems), a set royalty fee is due to Ordnance Survey.

Accepting the  $\pounds 0.75 + vat$  view charge displays 36 hectares of mapping around your site centre (by zooming out & accepting a further  $\pounds 0.75 + vat$  view charge an additional 36 hectares is displayed).

If you do not have an address or are uncertain of your required Site Centre for your area of interest, search using postcode/address free text and then choose one of the free to view products e.g. OS Streetview 1:10k (in the OS Open Data product category).

You can then work out your site centre before committing to a large scale view / accepting the view charge. As you move your mouse over the mapping, the OS grid coordinates for the area you hover over are displayed at the bottom of the map window –

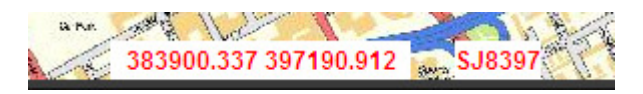

Find your required site centre by panning/moving your mouse cursor and then take a note of the coordinates displayed – you can then search by coordinate (as detailed below) for your site centre and choose the OS large scale product required.

#### Postcode Search

If you know the postcode of a property that you want to centre your map enter the postcode in the search field provided & click the Search button -

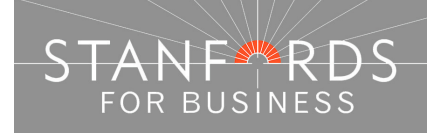

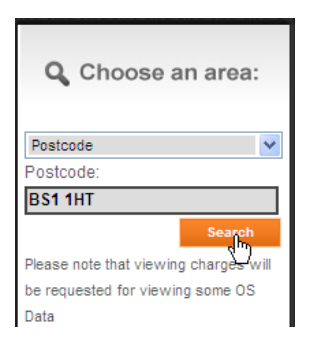

A list of all properties within the postcode area entered is then displayed below the map window. Scroll through the addresses & click the Site Centre button adjacent to your required property address-

| Q | Search      | results:                                                       |  |
|---|-------------|----------------------------------------------------------------|--|
| _ |             |                                                                |  |
|   | Site Centre | 29, Corn St, Bristol, BS1 1HT                                  |  |
|   | Site Centre | 35, Corn St, Bristol, BS1 1HT<br>35, Corn St, Bristol, BS1 1HT |  |
|   | Site Centre | 41, Corn St, Bristol, BS1 1HT                                  |  |
|   | Site Centre | 49, Corn St, Bristol, BS1 1HT                                  |  |

After clicking Site Centre proceed with your order by choosing your required product category & specific product & defining your order with the options below the map window.

#### House/Property Search

If you want to centre your map on a property but do not know the postcode then use the House/Property Search option.

Enter the property number, street & town in the fields provided -

| <b>Q</b> Choose an area: |
|--------------------------|
| House/Property           |
| House No:                |
| 29                       |
| Street:                  |
| Corn Street              |
| Town:                    |
| Bristol                  |
| Postcode:                |
|                          |
| Search                   |

When the search completes, the specified address is shown below the map window, click the Site Centre button -

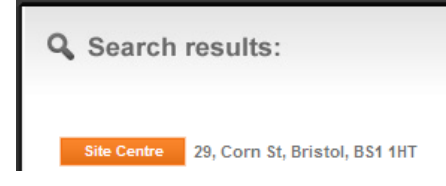

After clicking Site Centre proceed with your order by choosing your required product category & specific product & defining your order with the options below the map window.

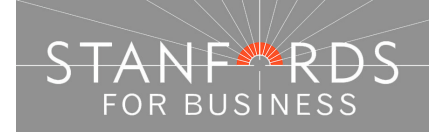

#### Address Free Text

In this search field, you can enter any information you have regarding your area of interest, the more information entered, the more likely it is to get a full address match shown at the top of the search results -

| Address Free      | Text 🖌                                         |  |  |
|-------------------|------------------------------------------------|--|--|
| Text:             |                                                |  |  |
| 12-14 Long Acre   |                                                |  |  |
|                   | Search                                         |  |  |
| Q Search results: |                                                |  |  |
| Site Centre       | 12-14, Long Acre, London, WC2E 9LP             |  |  |
| Site Centre       | 12, Long Acre, Barnsley, S71 3FB               |  |  |
| Site Centre       | 12, Long Acre, Basildon, SS14 2LW              |  |  |
| Site Centre       | 12, Long Acre, Codsall, Wolverhampton, WV8 2EG |  |  |

#### **Coordinates Search**

If you know the OS National Grid coordinates for your site choose Coordinates from the dropdown. Enter your 6 digit Easting in the X field provided. Enter your 6 digit Northing in the Y field provided & click search -

If you do not have an address or are uncertain of your required Site Centre for your area of interest, search using postcode/address free text and then choose one of the free to view products e.g. OS Streetview 1:10k (in the OS Open Data product category).

You can then work out your site centre before committing to a large scale view / accepting the view charge.

As you move your mouse over the mapping, the OS grid coordinates for the area you hover over are displayed at the bottom of the map window -

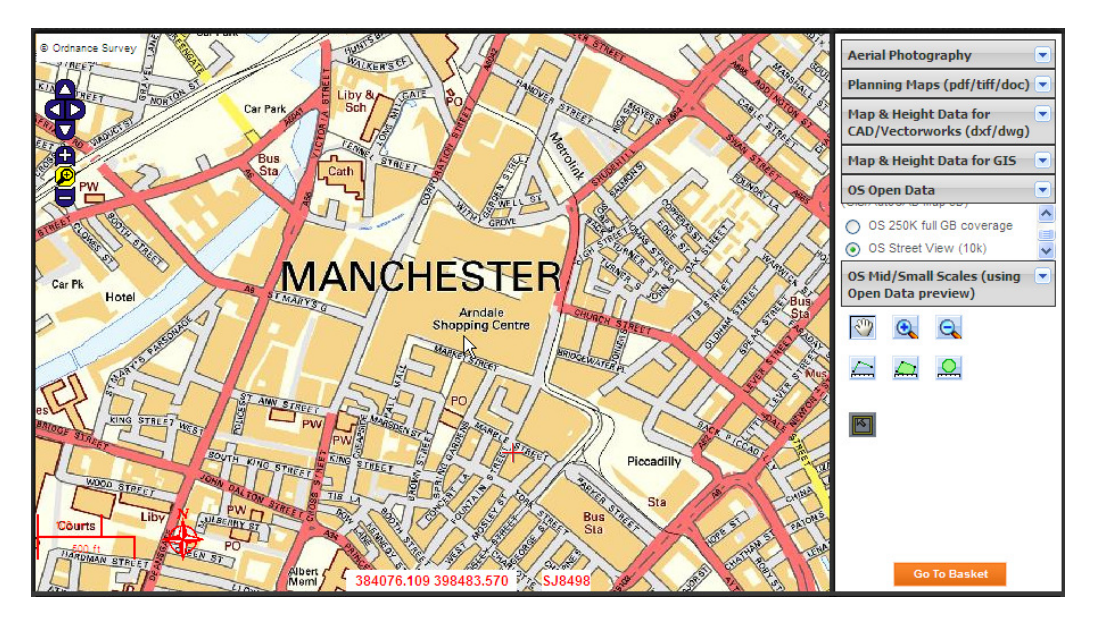

Find your required site centre by panning/moving your mouse cursor and then take a note of the coordinates displayed - you can then search by coordinate (as detailed below) for your site centre and choose the OS large scale product required.

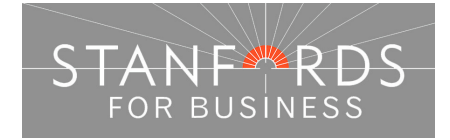

| r  | • |  |
|----|---|--|
| 5  | e |  |
| C. | - |  |
| ∽  | • |  |
|    |   |  |

| <b>Q</b> Choose an area: |
|--------------------------|
| Coordinates 💙            |
| X:                       |
| 384076                   |
| Y:                       |
| 398483                   |
| Search 🔥                 |

After clicking Site Centre proceed with your order by choosing your required product category & specific product & defining your order with the options below the map window.

#### OS National Grid Search

If you have an OS grid sheet reference, select OS National Grid on the search dropdown & enter your sheet reference in the Grid Reference field provided –

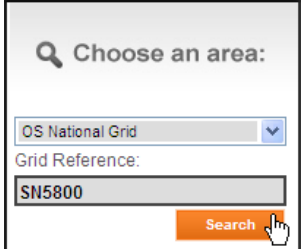

After clicking Site Centre proceed with your order by choosing your required product category & specific product & defining your order with the options below the map window.

Define Area by ESRI Shapefile (For Data Products only, not applicable for Planning Map orders).

To upload a Shapefile to define your area choose Define Area by ESRI Shapefile from the dropdown-

| <b>Q</b> Choose an area:            |  |  |
|-------------------------------------|--|--|
| Define Area by ESRI Shapefile 🛛 🗸   |  |  |
| ESRI Shapefile Upload:              |  |  |
| Shapefile shape format (.shp) *     |  |  |
| Browse                              |  |  |
| Shapefile index format (.shx) *     |  |  |
| Browse                              |  |  |
| Shapefile attribute format (.dbf) * |  |  |
| Browse                              |  |  |
| Shapefile projection format (.prj)  |  |  |
| Browse                              |  |  |
| Upload                              |  |  |

Upload the .shp .shx .dbf & .prj files in the four fields displayed & click Upload. Click OK on the pop up message "ESRI Shapefile successfully uploaded".

After clicking Site Centre proceed with your order by choosing your required product category & specific product, select user defined below the map window & tick select to order to obtain a price.

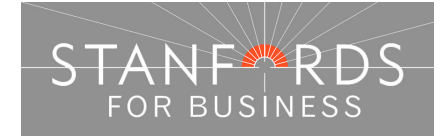

#### - 9 -

#### External Links / Further Assistance

Ordnance Survey - <u>http://leisure.ordnancesurvey.co.uk/</u> Use the search field on this page to obtain National Grid Coordinates for a place / street.

Streetmap - <u>http://www.streetmap.co.uk/</u> Search by place / street to obtain National Grid Coordinates (displayed below the mapping shown, "Location is at (displays coordinates)".

Royal Mail – <u>www.royalmail.com</u> Use the Postcode Finder option from the homepage to obtain postcode details for a site.

If you cannot locate your required site using the information above please contact our service centre, Monday to Friday 9am to 6pm for assistance.

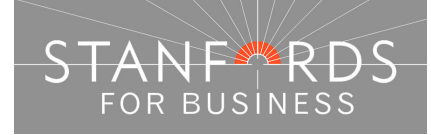

### - 10 -

### Order OS MasterMap Vector – Pre-defined Areas

| Steps t | o follow                                                                                                    | System tools / icons / Tips                  |  |
|---------|----------------------------------------------------------------------------------------------------|----------------------------------------------|--|
| 1.      | Complete the registration form & payment via<br>Stanfords Portal homepage or if already<br>registered -                                                                                                    | Pan / Zoom in & Out -                        |  |
| 2.      | Enter username & password at homepage                                                                                                    |                                              |  |
| 3.      | Enter postcode in Choose an Area field & click                                                                                                    | 6                                            |  |
| 4.      | Choose your site centre from address list                                                                                                    | 125                                          |  |
|         | below the map window                                                                                                    |                                              |  |
| 5.      | For CAD Data - Select Map & Height Data for<br>CAD/Vectorworks (top right) & OS MasterMap<br>vector (with or without Preview) from the<br>product choice displayed & accept the view<br>charge if required; or | Maya Ordar Araa                              |  |
| 6.      | For GIS Data – Select Map & Height Data for                                                                                                    |                                              |  |
|         | Preview) for GIS output formats.                                                                                                    | N I                                          |  |
| 7.      | Choose one of the pre-defined order options<br>below the map window e.g. 4.0 Hectares                                                                                                    |                                              |  |
| 8.      | If required, adjust the position of the vellow box                                                                                                    | Delete Order Area –                          |  |
|         | by clicking the 'Move the Order' area button &                                                                                                    |                                              |  |
|         | drag & drop the yellow box                                                                                                    | 100 4                                        |  |
| 9.      | When the yellow box is positioned as required                                                                                                    | 153                                          |  |
|         | check "Select to Order" to obtain a price & Add                                                                                                    | 3/HE3                                        |  |
| 10      | to Basket                                                                                                    |                                              |  |
| 10.     | Click the Search tab & repeat as above if you                                                                                                    | Stanforda offen hus versions of OS           |  |
|         | Basket to complete your order.                                                                                                    | MasterMap data for CAD (DXF/DWG):            |  |
| 11.     | In the Basket choose either DWG/DXF                                                                                                    | Formatted Lavers – to order OS data with     |  |
|         | Formatted Layers or Unformatted Layers from                                                                                                    | standardised Layer Codes based on the OS     |  |
|         | the Data format dropdown (or ESRI /Mapinto                                                                                                    | MasterMap layer conventions e.g.             |  |
|         | field provided if required & click Submit                                                                                                    | DWG formatted layers (New)' from the data    |  |
| 12      | Accept terms & conditions (for each map) &                                                                                                    | format dropdown at the basket stage (as      |  |
|         | click "Pay Using WorldPay" or "Pay by Invoice"                                                                                                    | snown below).                                |  |
|         | if you have a credit account                                                                                                    | Unformatted Layers – to order OS Data in     |  |
| 13.     | Following payment, return to Stanfords Portal                                                                                                    | the same file format available since 2008    |  |
| 14.     | Click "My Account" (top right)                                                                                                    | from IT00000001 onwards to layers present    |  |
| 15.     | Select "Order History" from the menu displayed                                                                                                    | in the data) choose dwg or dxf - unformatted |  |
| 16.     | Select "Click for Order Details" next to your                                                                                                    | layers from the data format dropdown at the  |  |
| 17      | Order number                                                                                                    |                                              |  |
| 17.     | Click the orange download button & save your                                                                                                    |                                              |  |
|         | open the DXF/DWG or GIS file                                                                                                    |                                              |  |
|         |                                                                                                    |                                              |  |
|         |                                                                                                    |                                              |  |
|         |                                                                                                    |                                              |  |
|         |                                                                                                    |                                              |  |

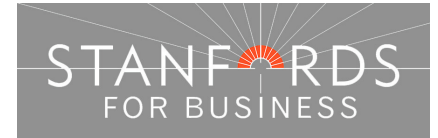

### Order OS MasterMap Vector – Draw Irregular Polygon

| Steps to | follow                                                | System tools / icons / Tips                                                                                                    |
|----------|-------------------------------------------------------|----------------------------------------------------------------------------------------------------|
| 1.       | Enter username & password at homepage                 |                                                                                                    |
| 2.       | Enter postcode in Choose an Area field & click        | Pan / Zoom in & Out - Zoom out to view order                                                                                                    |
|          | search                                                | area after entering Height & Width dimensions –                                                                                                    |
| 3.       | Choose your site centre from address list below       |                                                                                                    |
|          | the map window                                        | *                                                                                                    |
| 4.       | For CAD Data - Select Map & Height Data for           | 122                                                                                                    |
|          | CAD/Vectorworks (top right) & OS MasterMap            |                                                                                                    |
|          | vector (with or without Preview) from the product     |                                                                                                    |
|          | choice displayed & accept the view charge if          |                                                                                                    |
|          | required: or                                          | Draw Order Area Polygon -                                                                                                    |
| 5        | For GIS Data – Select Man & Height Data for GIS       |                                                                                                    |
| 0.       | & OS MasterMan vector (with or without Preview)       | 1 martine and the second second secon |
|          | for GIS output formate                                |                                                                                                    |
| 6        | Choose 'User Defined Area' below the man              | (webselingted)                                                                                                    |
| 0.       | window                                                | Besize Order Area –                                                                                                    |
| 7        | Zoom out in the man window to view a larger area      |                                                                                                    |
| 7.       | 2 oligit the Draw Order Area Belygen icon             |                                                                                                    |
| 0        | Lise single left mouse butten elieks on the           |                                                                                                    |
| 0.       | manping to create your polygon shape & double         |                                                                                                    |
|          | diak to clean the polygon. To regize your grap        | Move Order Area –                                                                                                    |
|          | click to close the polygon. To resize your area       | (manager )                                                                                                    |
|          | the vellow size that epocars or delete the evicting   |                                                                                                    |
|          | the yellow circle that appears of delete the existing |                                                                                                    |
| 0        | area & repeat as above                                |                                                                                                    |
| 9.       | il required, adjust the position of the polygon by    | Delete Order Area –                                                                                                    |
|          | clicking the wollow choice Area button & drag &       | March 1                                                                                                    |
| 10       | drop the yellow shape is positioned as required       | 1000                                                                                                    |
| 10.      | when the yellow shape is positioned as required       | A set                                                                                                    |
|          | Check Select to Order to obtain a price & Add to      |                                                                                                    |
| 4.4      | Daskel                                                |                                                                                                    |
| 11.      | Click the Search tab & repeat as above if you want    | Stanfords offer two versions of OS MasterMap                                                                                                    |
|          |                                                       | data for CAD (DXF/DWG):                                                                                                    |
| 10       | complete your order.                                  | Formatted Lavers – to order OS data with                                                                                                    |
| 12.      | In the Basket choose either DWG/DXF Formatted         | standardised Layer Codes based on the OS                                                                                                    |
|          | Layers or Unformatted Layers from the Data            | MasterMap layer conventions e.g. OSGB10169                                                                                                    |
|          | format dropdown (or ESRI /Mapinto for GIS) &          | etc, choose either 'DXF or DWG formatted layers                                                                                                    |
|          | give your order a reference in the field provided if  | hasket stage (as shown below)                                                                                                    |
| 10       | required & click Submit                               |                                                                                                    |
| 13.      | Accept terms & conditions (for each map) & click      | Unformatted Layers – to order OS Data in the                                                                                                    |
|          | "Pay Using WorldPay" or "Pay by Invoice" if you       | same file format available since 2008 from                                                                                                    |
|          | have a credit account                                 | IT0000001 onwards to layers present in the                                                                                                    |
| 14.      | Following payment, return to Stanfords Portal         | data) choose dwg or dxf - unformatted lavers                                                                                                    |
| 15.      | Click "My Account" (top right)                        | from the data format dropdown at the basket                                                                                                    |
| 16.      | Select "Order History" from the menu displayed        | stage.                                                                                                    |
| 17.      | Select "Click for Order Details" next to your order   |                                                                                                    |
|          | number                                                |                                                                                                    |
| 18.      | Click the orange download button & save your          |                                                                                                    |
|          | map file to your PC. Double click the zip file &      |                                                                                                    |
|          | open the DXF/DWG or GIS file.                         |                                                                                                    |
|          |                                                       |                                                                                                    |
|          |                                                       |                                                                                                    |

- 12 -

# Order OS MasterMap Vector – specify height / width dimensions

| Steps t  | o follow                                                                                | System tools / icons / Tips                                                                  |  |
|----------|-----------------------------------------------------------------------------------------|----------------------------------------------------------------------------------------------|--|
| 1.<br>2. | Enter username & password at homepage<br>Enter postcode in Choose an Area field & click | Pan / Zoom in & Out - Zoom out to view order area after entering Height & Width dimensions – |  |
| 3        | Chaosa your site contro from address list below                                         | <b>A</b>                                                                                     |  |
| 5.       | the map window                                                                          |                                                                                              |  |
| 1        | Eor CAD Data - Select Map & Height Data for                                             | <b>A</b>                                                                                     |  |
| ч.       | CAD/Vectorworks (ton right) & OS MasterMan                                              |                                                                                              |  |
|          | vector (with or without Preview) from the                                               |                                                                                              |  |
|          | product choice displayed & accept the view                                              | Define Dev Dimensione                                                                        |  |
|          | charge if required: or                                                                  |                                                                                              |  |
| 5.       | For GIS Data – Select Map & Height Data for                                             | H,W                                                                                          |  |
|          | GIS & OS MasterMap vector (with or without                                              |                                                                                              |  |
|          | Preview) for GIS output formats.                                                        | Besize Order Area –                                                                          |  |
| 6.       | Choose 'User Defined Area' below the map                                                |                                                                                              |  |
|          | window                                                                                  |                                                                                              |  |
| 7.       | Click the 'Define Box Dimensions' icon                                                  |                                                                                              |  |
| 8.       | Enter the required dimensions (metres) in the                                           | Move Order Area –                                                                            |  |
|          | Height & Width fields. To resize your area click                                        |                                                                                              |  |
|          | the Resize Order Area button & drag & drop                                              |                                                                                              |  |
|          | avisting area & repeat as above                                                         |                                                                                              |  |
| ٩        | If required adjust the position of the vellow box                                       | Delete Order Area –                                                                          |  |
| 5.       | by clicking the Move the Order Area button &                                            | X.                                                                                           |  |
|          | drag & drop the vellow box                                                              | 940                                                                                          |  |
| 10.      | When the yellow box is positioned as required                                           |                                                                                              |  |
|          | check "Select to Order" to obtain a price & Add                                         |                                                                                              |  |
|          | to Basket                                                                               | Stanfords offer two versions of OS MasterMap                                                 |  |
| 11.      | Click the Search tab & repeat as above if you                                           | data for CAD (DXF/DWG):                                                                      |  |
|          | want to order data for another site, or Go to                                           | Formatted Lavers – to order OS data with                                                     |  |
| 10       | Basket to complete your order.                                                          | standardised Layer Codes based on the OS                                                     |  |
| 12.      | In the Basket choose either DWG/DXF                                                     | MasterMap layer conventions e.g. OSGB10169 etc,                                              |  |
|          | Formatted Layers or Unformatted Layers from                                             | from the data format dropdown at the basket stage                                            |  |
|          | for GIS) & give your order a reference in the                                           | (as shown below).                                                                            |  |
|          | field provided if required & click Submit                                               | Informatted   avers – to order OS Data in the same                                           |  |
| 13       | Accept terms & conditions (for each man) &                                              | file format available since 2008 from Stanfords (with                                        |  |
|          | click "Pay Using WorldPay" or "Pay by Invoice"                                          | layer codes assigned from IT00000001 onwards to                                              |  |
|          | if you have a credit account                                                            | layers present in the data) choose dwg or dxf -                                              |  |
| 14.      | Following payment, return to Stanfords Portal                                           | at the basket stage.                                                                         |  |
| 15.      | Click "My Account" (top right)                                                          | -                                                                                            |  |
| 16.      | Select "Order History" from the menu displayed                                          |                                                                                              |  |
| 17.      | Select "Click for Order Details" next to your                                           |                                                                                              |  |
|          | order number                                                                            |                                                                                              |  |
| 18.      | Click the orange download button & save your                                            |                                                                                              |  |
|          | map flie to your PC. Double click the zip file &                                        |                                                                                              |  |
|          | open the DXF/DWG or GIS file.                                                           |                                                                                              |  |

Stanfords 20-22 Shelton Street London WC2H 9JJ T: 0330 912 7435 / 0161 507 7207 E: <u>business@stanfords.co.uk</u>

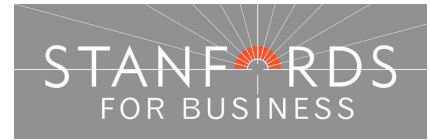

### Order OS MasterMap Vector - Top left/Bottom right coordinates

| Steps to follow                                                                                                    | System tools / icons / Tips                                                                                                    |
|----------------------------------------------------------------------------------------------------|----------------------------------------------------------------------------------------------------|
| <ol> <li>Enter username &amp; password at homepage</li> <li>Enter postcode in Choose an Area field &amp; click<br/>search</li> </ol>                                                                                                    | Pan/Zoom in & Out. Zoom out to view order area<br>after entering grid<br>coordinates –                                                                                                    |
| <ol> <li>Choose your site centre from address list belo<br/>the map window</li> </ol>                                                                                                    | w 😥                                                                                                    |
| <ul> <li>4. For CAD Data - Select Map &amp; Height Data for<br/>CAD/Vectorworks (top right) &amp; OS MasterMap<br/>vector (with or without Preview) from the<br/>product choice displayed &amp; accept the view<br/>charge if required; or</li> </ul>                   | Define Box Coordinates –                                                                                                    |
| <ol> <li>For GIS Data – Select Map &amp; Height Data for<br/>GIS &amp; OS MasterMap vector (with or without</li> </ol>                                                                                                    | 8. Wherever you hover the mouse button over the                                                                                                    |
| Preview) for GIS output formats.<br>6. Choose 'User Defined Area' below the map<br>window                                                                                                    | map window, the corresponding OS National Grid<br>coordinates are displayed at the bottom of the<br>mapping. You can therefore pan around your area                                                                                                    |
| 7. Click the Define Box Coordinates icon                                                                                                    | of interest & note the required top left & bottom right coordinates to create your order area.                                                                                                    |
| <ol> <li>(See opposite). Enter the top left &amp; bottom righ<br/>Easting &amp; Northing coordinates in the fields<br/>provided.</li> </ol>                                                                                                    | Move Order Area –                                                                                                    |
| <ol> <li>If required, adjust the position of the yellow bo<br/>by clicking the Move the Order Area button &amp;<br/>drag &amp; drop the yellow box</li> </ol>                                                                                                    | X Delete Order Area –                                                                                                    |
| <ol> <li>When the yellow box is positioned as required<br/>check "Select to Order" to obtain a price &amp; Add<br/>to Baskot</li> </ol>                                                                                                    |                                                                                                    |
| <ol> <li>Click the Search tab &amp; repeat as above if you want to order data for another site or Go to Basket to complete your order.</li> </ol>                                                                                                    | Stanfords offer two versions of OS MasterMap data for CAD (DXF/DWG):                                                                                                    |
| <ul> <li>12. In the Basket choose either DWG/DXF</li> <li>Formatted Layers or Unformatted Layers from<br/>the Data format dropdown (or ESRI /MapInfo<br/>for GIS) &amp; give your order a reference in the<br/>field provided if required &amp; click Submit</li> </ul> | Formatted Layers – to order OS data with<br>standardised Layer Codes based on the OS<br>MasterMap layer conventions e.g. OSGB10169 etc,<br>choose either 'DXF or DWG formatted layers (New)'<br>from the data format dropdown at the basket stage<br>(as shown below). |
| <ol> <li>Accept terms &amp; conditions (for each map) &amp;<br/>click "Pay Using WorldPay" or "Pay by Invoice<br/>if you have a gradit account.</li> </ol>                                                                                                    | " Unformatted Layers – to order OS Data in the same file format available since 2008 from Stanfords (with layer codes assigned from IZ00000001 onwards to                                                                                                    |
| <ul> <li>14. Following payment, return to Stanfords Portal</li> <li>15. Click "My Account" (top right)</li> <li>16. Select "Order History" from the menu displaye</li> <li>17. Select "Click for Order Details" next to your order number</li> </ul>                    | layer codes assigned from 1100000001 onwards to<br>layers present in the data) choose dwg or dxf -<br>unformatted layers from the data format dropdown<br>at the basket stage.                                                                                         |
| <ol> <li>Click the orange download button &amp; save your<br/>map file to your PC. Double click the zip file &amp;<br/>open the DXF/DWG or GIS file.</li> </ol>                                                                                                    |                                                                                                    |

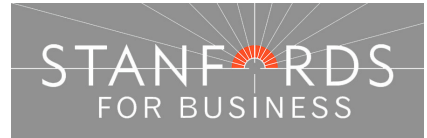

### Order OS MasterMap Vector – Draw Square box

| [ | Steps to follow |                                                       | System tools / icons / Tips                                                        |
|---|-----------------|-------------------------------------------------------|------------------------------------------------------------------------------------|
|   | 1.              | Enter username & password at homepage                 |                                                                                    |
|   | 2.              | Enter postcode in Choose an Area field & click search | Pan / Zoom in & Out - Zoom out to view<br>order area after entering Height & Width |
|   | 3               | Choose your site centre from address list             | dimensions –                                                                       |
|   | 0.              | below the map window                                  | <b>A</b>                                                                           |
|   | 4.              | For CAD Data - Select Map & Height Data for           |                                                                                    |
|   |                 | CAD/Vectorworks (top right) & OS MasterMap            |                                                                                    |
|   |                 | vector (with or without Preview) from the             |                                                                                    |
|   |                 | product choice displayed & accept the view            | Draw Order Area box –                                                              |
|   |                 | charge if required; or                                |                                                                                    |
|   | 5.              | For GIS Data – Select Map & Height Data for           |                                                                                    |
|   |                 | GIS & OS MasterMap vector (with or without            |                                                                                    |
|   | •               | Preview) for GIS output formats.                      | Resize Order Area –                                                                |
|   | 6.              | Choose 'User Defined Area' below the map              | Sec. 2                                                                             |
|   | 7               | Window<br>Zoom out in the map window to view a larger | رالكل ا                                                                            |
|   | 7.              | area & click the Draw Order Area Box icon             |                                                                                    |
|   | 8.              | Click on the mapping & hold down the left             | Move Order Area –                                                                  |
|   | •               | mouse button. Move the mouse up/down to               |                                                                                    |
|   |                 | increase/decrease the order area size & move          |                                                                                    |
|   |                 | the mouse left or right to rotate the order.          | Delete Order Area –                                                                |
|   | 9.              | If required, adjust the position of the yellow box    | 100 4                                                                              |
|   |                 | by clicking the Move the Order area button &          | 15th                                                                               |
|   |                 | drag & drop the yellow box                            | 3-25 C                                                                             |
|   | 10.             | When the yellow box is positioned as required         |                                                                                    |
|   |                 | check "Select to Order" to obtain a price & Add       | Stanfords offer two versions of OS                                                 |
|   | 11              | In the Basket choose either DWG/DXF                   | MasterMap data for CAD (DXF/DWG):                                                  |
|   |                 | Formatted Lavers or Unformatted Lavers from           | Formatted Lawers to order OC data with                                             |
|   |                 | the Data format dropdown (or ESRI /MapInfo            | standardised Laver Codes based on the OS                                           |
|   |                 | for GIS) & give your order a reference in the         | MasterMap layer conventions e.g.                                                   |
|   |                 | field provided if required & click Submit             | OSGB10169 etc, choose either 'DXF or<br>DWG formatted layers (New)' from the data  |
|   | 12.             | Accept terms & conditions (for each map) &            | format dropdown at the basket stage (as                                            |
|   |                 | click "Pay Using WorldPay" or "Pay by Invoice"        | shown below).                                                                      |
|   | 10              | If you have a credit account                          | Unformatted Lavers – to order OS Data in                                           |
|   | 13.             | Click "My Account" (top right)                        | the same file format available since 2008                                          |
|   | 14.             | Select "Order History" from the menu displayed        | from Stanfords (with layer codes assigned                                          |
|   | 16              | Select "Click for Order Details" next to your         | in the data) choose dwg or dxf - unformatted                                       |
|   |                 | order number                                          | layers from the data format dropdown at the                                        |
|   | 17.             | Click the orange download button & save your          | basket stage.                                                                      |
|   |                 | map file to your PC. Double click the zip file &      |                                                                                    |
|   |                 | open the DXF/DWG or GIS file.                         |                                                                                    |
|   |                 |                                                       |                                                                                    |
|   |                 |                                                       |                                                                                    |
|   |                 |                                                       |                                                                                    |
|   |                 |                                                       |                                                                                    |
|   |                 |                                                       |                                                                                    |

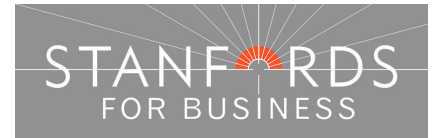

### Order OS MasterMap Vector – Upload Shapefile

| Steps to follow         System tools / icons / Tips                                                                                                    | System tools / icons / Tips                              |  |  |  |
|----------------------------------------------------------------------------------------------------|----------------------------------------------------------|--|--|--|
| <ul> <li>Steps to follow</li> <li>System tools / icons / Tips</li> <li>Complete the registration form &amp; payment via Stanfords Portal homepage or if already registered enter username &amp; password at homepage</li> <li>Click the dropdown arrow under Choose an area &amp; select Define Area by ESRI Shapefile</li> <li>Click the dropdown arrow under Choose an area &amp; select Define Area by ESRI Shapefile</li> <li>Click the Site Centre button displayed, click OK.</li> <li>Click the Site Centre button displayed below the map window.</li> <li>For CAD Data - Select Map &amp; Height Data for CAD/Vectorworks (top right) &amp; OS MasterMap vector (with or without Preview) from the product choice displayed &amp; accept the view charge if required; or GIS &amp; OS MasterMap vector (with or without Preview) for GIS output formats.</li> <li>Select User Defined Area below the map window, tick the adjacent box in the Select to Order column to generate a price &amp; then Add to Basket &amp; Go to Basket.</li> <li>In the Basket choose either DWG/DXF Formatted Layers or Unformatted Layers from the Data format dropdown (or ESRI //MapInfo for GIS) &amp; give your order a reference in the field provided if required &amp; click Submit</li> <li>Accept terms &amp; conditions (for each map) &amp; click "My Account" (top right)</li> <li>Select "Order History" from the menu displayed</li> <li>Select "Click for Order Details" next to your order number</li> <li>Click the orange download button &amp; save your map file to your PC. Double click the zip file &amp; open the DXF/DWG or GIS file.</li> </ul> | a:<br>a:<br>a:<br>a:<br>a:<br>a:<br>a:<br>a:<br>a:<br>a: |  |  |  |
|                                                                                                    |                                                          |  |  |  |

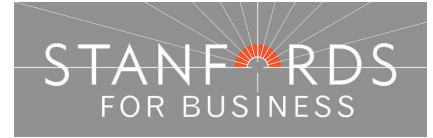